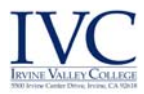

## Wireless Connection Windows 7 - Students/Staff

1. Select the "Wireless" icon located in the lower right hand corner in the system tray.

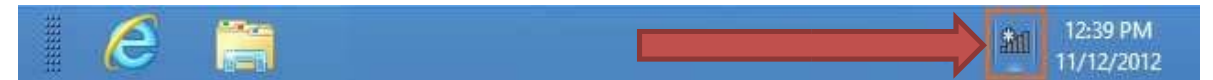

Select the appropriate Network Name from the list of available networks. 2. Available networks are:

| Not connected                 | 5 |
|-------------------------------|---|
| Wireless Network Connection 7 | - |
| "Network Name"                | 1 |
| Other Network                 | 1 |

3. Type your Full email address and password. Click on OK. Example: jsmith99@ivc.edu. NOTE: You may be prompted to enter credentials a second time.

| Network A<br>Please enter us | uthentication<br>er credentials |           |
|------------------------------|---------------------------------|-----------|
|                              | jsmith99@ivc.edu                |           |
|                              |                                 | OK Cancel |
| 1070                         |                                 | 3:27 P    |

4. A "Windows Security Alert" window will pop-up. Click on Connect to accept the SSL certificate.

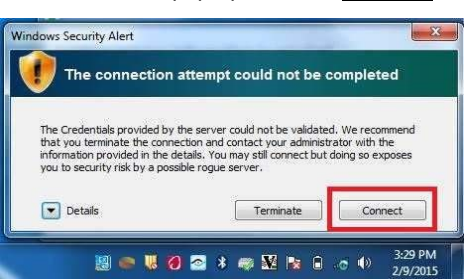